## iOS版『聞き書きマップ』のデータをパソコンに取り込む手順(暫定版)

iOS 版の『聞き書きマップ』で記録したデータをパソコンに取り込むには、iTunes の「データ共有」機能を使います。この手順書では、iPhone から取り込む場合について、そのやり方を説明します。

## 1. iTunesの起動と『聞き書きマップ』アプリの選択

(1) iPhone を USB ケーブルでパソコンに接続して iTunes を起動し、画面左上に小さく表示される iPhone のアイコンをクリックします。

|                          |                           | Ś.            |            | := | Q~ 検索 |                                     |                               |
|--------------------------|---------------------------|---------------|------------|----|-------|-------------------------------------|-------------------------------|
| ファイル(F) 編集(E) 曲(S) 表示(V) | コントロール(C) アカウント(A) ヘルプ(H) |               |            |    |       |                                     |                               |
|                          | ライブラリ For You             | 見つける Radio    | <u>ストア</u> |    |       |                                     |                               |
| 51759                    | ·u                        |               |            |    |       |                                     |                               |
| □□□ 最近追加した項目             |                           |               |            |    |       |                                     |                               |
| 🎤 アーティスト                 |                           |               |            |    |       |                                     |                               |
| <b>同</b> アルバム            |                           |               |            |    |       |                                     |                               |
| Г <b>—</b>               |                           |               |            |    |       | ≪    >>                             |                               |
|                          |                           |               |            |    |       | (<)),βMusic 0                       |                               |
| 人品 ジャンル                  |                           |               |            |    |       | Library<br>Recently Added           |                               |
| デバイフ                     |                           |               |            |    |       | A Artists                           | 1.1174 1.1174 1               |
|                          |                           |               |            |    |       | J Songs                             |                               |
| CAOIPhone                | ミュージック                    |               |            |    |       | Jos Genres<br>Apple Music Playfists | 13                            |
| ミュージックプレイリスト 🗸           |                           |               |            |    |       | If Coldplay: Deep Cuts              |                               |
| Conjus                   |                           |               |            |    |       | The A List: Alternative             | Always Strive an<br>ASAP Ferg |
| ago demus                |                           |               |            |    |       | Finish In The Mix Radiohead         | Territ'                       |
|                          | ミュージックライブラリには、iTunesに追    | 加した曲やビデオが表    | 気示されます。    |    |       | Music Playfata -                    | AND I STOLET                  |
|                          | iTunes Storeにサインインしているとき  | は、iCloud内の購入流 | 斉みミュージックも  |    |       | O Recently Added<br>O My Top Rated  | and the second                |
|                          | 表示されます。                   |               |            |    |       | O Top 25 Most Played                |                               |

(2) iPhone に関する情報が出るので、「ファイル共有」を選び、右側に出てくる一覧から『聞き書きマップ』を選びます。

|                               | <u> </u>           | □ □ ×       |
|-------------------------------|--------------------|-------------|
| ファイル(F) 編集(E) 表示(V) コントロール(C) | アカウント(A) ヘルプ(H)    |             |
| $\langle \rangle$             | とよのiPhone          |             |
| とよのiPhone 🔺                   | Pages              | ^           |
| 64GB 64% ■1+     設定     ^     | PCMRecorder        |             |
| □ 概要<br>「 ミュージック              | Piascore           |             |
| <ul> <li>□ テレビ番組</li> </ul>   |                    |             |
| ◎ 写真 ④ 指報                     |                    | ファイルを追加 保存先 |
| ・ ファイル共有                      |                    | ×           |
| 13. ミュージック                    | オーディオ 写真 App 書類とデ・ | -9 同期 終了    |

## 2. データの入ったフォルダの取り込み

(1) 画面右側の「聞き書きマップの書類」欄に出る一覧から、パソコンに取り込むデータの入ったフォ ルダを選びます。(ここでは「KGM20180613122913」を選んでいます。)

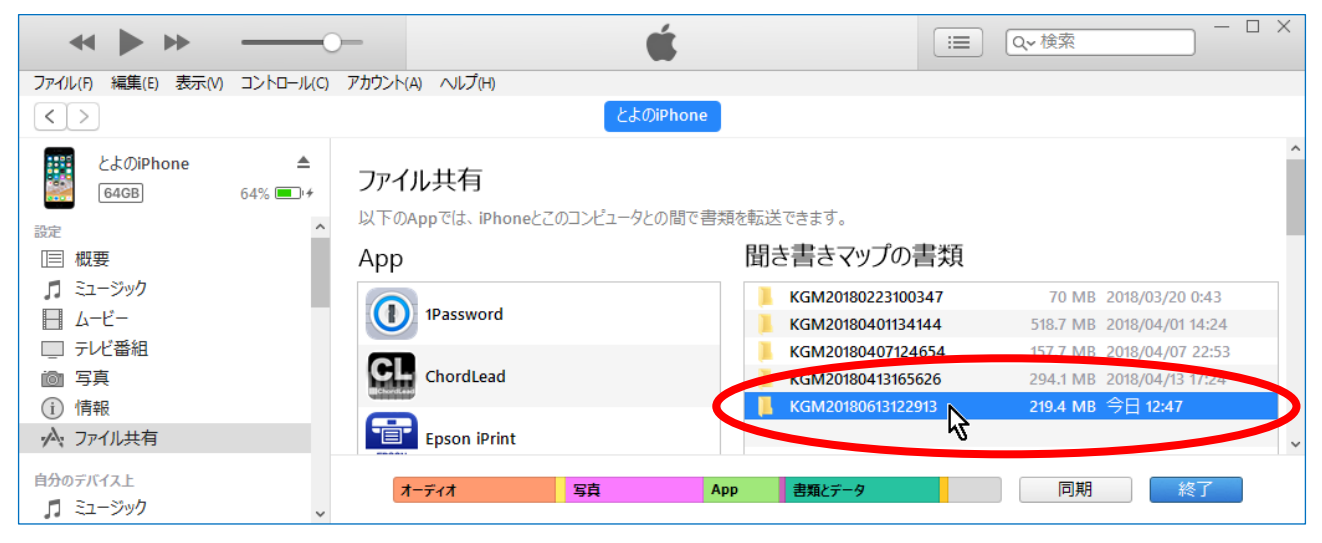

(2) iTunes の画面の下のほうにある「保存先…」ボタンをクリックします。

| ≪ ▶ ₩                                                                                                    | —————————————————————————————————————— |                | Ś       |     |        | := | Q~ 検索   | □ × |
|----------------------------------------------------------------------------------------------------|----------------------------------------|----------------|---------|-----|--------|----|---------|-----|
| ファイル(F) 編集(E) 表示(V)                                                                                                    | コントロール(C) アカウ                          | ント(A) ヘルプ(H)   |         |     |        |    |         |     |
| < >                                                                                                    |                                        |                | とよのiPho | one |        |    |         |     |
| とよのiPhone                                                                                                    | ▲ 4                                    | Pages          |         |     |        |    |         | ^   |
| 64GB 設定                                                                                                    | 64% ••+                                | PCMRecorder    |         |     |        |    |         |     |
| □ 概要  『 ミュージック                                                                                                    | 1                                      | Piascore       |         |     |        |    |         |     |
| <ul> <li>□ テレビ番組</li> </ul>                                                                                                    | Ş                                      | サイボウズ          |         |     |        |    |         |     |
| <ul><li>i ⑤</li><li>i ⑥</li><li>i ⑥</li><li>i ⑥</li><li>i ⑥</li><li>i ⑥</li><li>i ⑧</li><li>i ⑧</li><li>i ⑧</li><li>i ⑧</li><li>i ⑧</li><li>i ⑨</li><li>i ⑨</li></ul> |                                        | ひょうちょう 聞き書きマップ |         |     |        |    | ファイルを追加 | 保存先 |
| ·A. ファイル共有                                                                                                    |                                        |                |         |     |        |    |         | η . |
| 自分のデバイス上<br>「 ミュージック                                                                                                    | ~                                      | オーディオ          | 写真      | Арр | 書類とデータ |    | 同期      | 終了  |

(3) 取り込み先のフォルダを選びます。(ここでは、デスクトップを指定しています。)

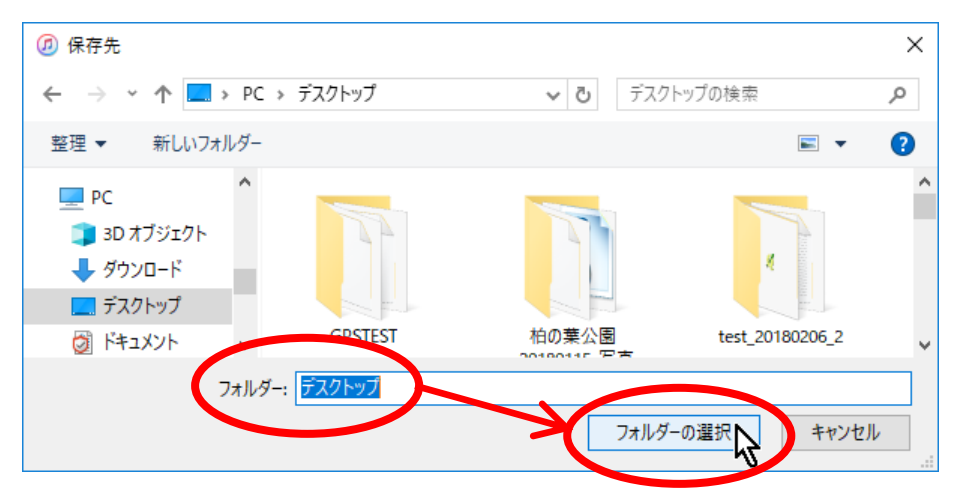

(4) 「ファイルをコピー中」の表示になるので、しばらく待ちます。

| ↔ ▶ ≫                                                                                                    |                | - ×             | <b>"とよのiPhone"からファイル</b><br>コピー中(1/1): KGM2018 | <b>・をコピー中</b><br>0613122913 | Q~ 検索   |     | × |
|----------------------------------------------------------------------------------------------------|----------------|-----------------|------------------------------------------------|-----------------------------|---------|-----|---|
| ファイル(F) 編集(E) 表示(V)                                                                                                    | コントロール(C) フ    | 7カウント(ル) へルプ(H) |                                                |                             |         |     |   |
| < >                                                                                                    |                |                 | とよのiPhone                                      |                             |         |     |   |
| とよのiPhone                                                                                                    | ۸              | Pages           |                                                |                             |         |     | ^ |
| 64GB                                                                                                    | 65% <b>•</b> • | PCMRecorder     |                                                |                             |         |     |   |
| □ 概要 □ ミュージック                                                                                                    | - 1            | Piascore        |                                                |                             |         |     |   |
| □ ムービー □ テレビ番組                                                                                                    |                | ビス サイボウズ        |                                                |                             |         |     |   |
| <ul> <li>Image: Image: I</li></ul> |                | (しき書きマップ)       |                                                |                             | ファイルを追加 | 保存先 |   |
| ·A: ファイル共有                                                                                                    |                |                 |                                                |                             |         |     | ~ |
| 自分のデバイス上<br>「1 ミュージック                                                                                                    | *              | オーディオ           | 写真 App                                         | き類とデータ                      | 同期      | 終了  |   |

(5) デスクトップ上にデータの入ったフォルダができたのを確認します。(ここでは 「KGM20180613122913」フォルダができています。)

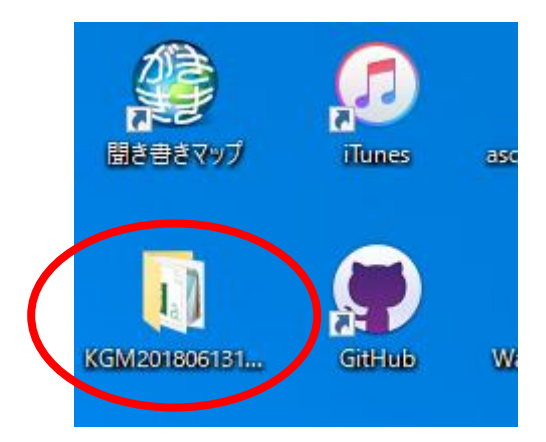

(6) 念のため、今できたフォルダを開いて、その内容を確認します。

| 📙   🛃 📕 🖛   KGM20180                                                                        | 613122913                      |                           |                           |                           |                           |                           | i.                        | - 🗆 X                     |
|---------------------------------------------------------------------------------------------|--------------------------------|---------------------------|---------------------------|---------------------------|---------------------------|---------------------------|---------------------------|---------------------------|
| ファイル ホーム 共有                                                                                 | 表示                             |                           |                           |                           |                           |                           |                           | ~ 👩                       |
| ← → ~ ↑ 🔂 > KGN                                                                             | A20180613122913                |                           |                           |                           |                           | ~ 0                       | KGM201806131              | 22913の検索 🔎                |
| <ul> <li>▲ クイック アクセス</li> <li>■ デスクトップ *</li> <li>● ダウンロード *</li> <li>② ドキュメント *</li> </ul> | <b>X a</b> ,<br>KGM20180613122 | KGM20180613122            | (C) KGM20180613122        | KGM20180613122            | KGM20180613123            | KGM20180613123            | KGM20180613123            | KGM20180613123            |
| ② ピクチャ<br>gis_work<br>KGM_Movies ★<br>JST申請2018 ★                                           | 913.csv                        | 913.gpx                   | 913.wav                   | 927.jpg                   | 108.jpg                   | 156.jpg                   | 340.jpg                   | 548.jpg                   |
| iOS版データのPC <sup>A</sup><br>resources<br>スマホ版KGMのデ<br>② OneDrive<br>PC                       | KGM20180613123<br>724.jpg      | KGM20180613123<br>808.jpg | KGM20180613123<br>936.jpg | KGM20180613124<br>014.jpg | KGM20180613124<br>128.jpg | KGM20180613124<br>215.jpg | KGM20180613124<br>332.jpg | KGM20180613124<br>616.jpg |
| <ul> <li>JD オブジェクト</li> <li>JD オブジェクト</li> <li>ID 相の項目</li> </ul>                           | 742.jpg                        | v                         | KGWINDEX.TXT              |                           |                           |                           |                           |                           |

これで、iOS版『聞き書きマップ』からパソコンへのデータの取り込みは完了です。 簡単ですね♪